力控科技 ForceCon 上海力控元申信息技术有限公司 Shanghai Force Control Yuanshen Information Technology Co., Ltd. 电话: 021-34705188 https://www.shlikong.com

# FCloudComm 系列物联网网关 快速使用指南

2022年01月

# 目 录

| 第1章         | 准备工作                                     | 1    |
|-------------|------------------------------------------|------|
| 1.1.        | 确认您的产品                                   | 1    |
| 1.2.        | 了解出厂默认配置                                 | 1    |
| 1.3.        | 准备管理计算机                                  | 1    |
| 1.4.        | 安装配置管理程序                                 | 3    |
| 第2章         | 配置网关                                     | 8    |
| 2.1.        | 配置工程                                     | 8    |
|             | 2.1.1. 创建工程                              | 8    |
|             | 2.1.2. 添加采集通道                            | 10   |
|             | 2.1.3. 添加采集设备                            | 12   |
|             | 2.1.4. 添加采集点                             | 13   |
|             | 2.1.5. 添加转发通道                            | 15   |
|             | 2.1.6. 添加转发设备                            | 16   |
|             | 2.1.7. 添加转发点                             | 18   |
| 2.2.        | 连接网关设备                                   | 19   |
| 2.3.        | 配置网络接口                                   | 19   |
| 2.4.        | 下载工程                                     | 20   |
| <b>第3</b> 章 | 安装 FCloudComm 系列物联网网关&FC-Link 系列工业数据采集网关 | . 22 |
| 3.1.        | 设备安装                                     | 22   |
|             | 3.1.1. 导轨安装                              | 22   |
|             | 3.1.2. 机柜安装                              | 22   |
| 3.2.        | 线缆连接                                     | 22   |
| 第4章         | 其他帮助                                     | . 23 |
| <b>4</b> 1  | 验证工作                                     | 23   |
| 4.1         | 50位上口F                                   | 23   |
| 4.3         | FCloudComm 配置丁具扩展功能说明                    | 25   |
|             | 4.3.1.网关校时                               | 25   |
|             | 4.3.2.计算脚本                               | 26   |
|             | 4.3.3 端口映射                               | 28   |
| 4.4         | 登录帐号注册                                   | 33   |
|             | 4.4.1 帐号注册流程(本地端注册)                      | 33   |
|             | 4.4.2 帐号注册流程(云端注册)                       | 34   |
|             |                                          |      |

# 第1章 准备工作

# 1.1. 确认您的产品

请您在开始使用 FCloudComm 系列物联网网关&FC-Link 系列工业数据采集网关之前,仔细核对 所购买产品的型号,对照《产品装箱清单》检查产品组件是否齐全,认真阅读《产品硬件特性说明》 和《产品保修服务说明》,了解您所购买产品的硬件特性、默认配置和您所享有的权益。

#### 1.2. 了解出厂默认配置

FCloudComm 系列物联网网关&FC-Link 系列工业数据采集网关出厂默认使用 LAN 接口作为管理口。出厂默认配置如表 1.2.1 所示。

| 参数名称  | 参数值                                     |
|-------|-----------------------------------------|
| IP 地址 | LAN1:192.168.10.101 LAN2:192.168.20.101 |
| 子网掩码  | 255.255.255.0                           |
| 用户名   | admin                                   |
| 密码    | admin                                   |

#### 表 1.2.1 出厂默认配置

#### 1.3. 准备管理计算机

为了可以连接网关设备,并对其进行配置和管理,您需要有一台管理计算机,该计算机需要满 足下列要求:

- Windows XP、Windows Server 2003、Windows Server 2008、Windows Server 2012、Windows
   7、Windows 8.1、Windows 10 或 Windows11 等 Windows 操作系统;
- 具有以太网卡;
- 具有光驱(可外接光驱);

您的管理计算机与网关设备需要处于同一网段(即 192.168.10.X 或 192.168.20.X)。为了达到这 一要求,请按如下的描述配置您的计算机。

**步骤1.** 点击"开始"→"控制面板"→"网络和 Internet"→"网络和共享中心"→"更改适 配器设置"→"网络连接"→"以太网",鼠标右键"以太网",如图 1.3.1 所示。

|        | 以太网<br>网络电 | 缆被拔出         |
|--------|------------|--------------|
| × «~ I | •          | 禁用(B)        |
|        |            | 状态(U)        |
|        |            | 诊断(I)        |
|        | •          | 桥接(G)        |
|        |            | 创建快捷方式(S)    |
|        | •          | 删除(D)        |
|        | •          | 重命名(M)       |
|        | •          | <b>属性(R)</b> |
|        |            |              |

图 1.3.1 鼠标右键以太网图

步骤2. 鼠标左键点击"属性",打开"以太网属性"对话框,如图 1.3.2 所示。

| 网络  | 共享                                 |       |
|-----|------------------------------------|-------|
| 连接明 | 寸使用:                               |       |
| -   | Realtek PCIe GbE Family Controller |       |
|     |                                    | 記置(C) |
| 此连  | 妾使用下列项目(O):                        |       |
|     | Microsoft 网络客户端                    | ^     |
|     | VMware Bridge Protocol             |       |
|     | Microsoft 网络的文件和打印机共享              |       |
|     | QoS 数据包计划程序                        |       |
|     | n Internet 协议版本 4 (TCP/IPv4)       |       |
|     | Microsoft 网络适配器多路传送器协议             |       |
|     | Microsoft LLDP 协议驱动程序              |       |
|     | ■ Internet 协议版本 6 (TCP/IPv6)       | ~     |
| <   |                                    | >     |
|     | <b>安装(N)</b> 卸载(U) 周               | 副性(R) |
| 描述  | <                                  |       |
| 传   | 偷控制协议/Internet 协议。该协议是默认的广域网络      | 络协议,用 |
| Ŧ   | 在不同的相互连接的网络上通信。                    |       |
|     |                                    |       |
|     |                                    |       |
|     |                                    |       |
|     | 油宁                                 | ED:XX |

图 1.3.2 以太网 属性对话框

**步骤3.** 选择"Internet 协议版本 4 (TCP/IPv4)",点击"属性",打开"Internet 协议版本 4 (TCP/IPv4) 属性"对话框,如图 **1.3.3** 所示:

| Internet 协议版本 4 (TCP/IPv4) 属性             | ×                 |  |
|-------------------------------------------|-------------------|--|
| 常规                                        |                   |  |
| 如果网络支持此功能,则可以获取自动指<br>络系统管理员处获得适当的 IP 设置。 | 派的 IP 设置。否则,你需要从网 |  |
| ○ 自动获得 IP 地址(O)                           |                   |  |
| ● 使用下面的 IP 地址(S):                         |                   |  |
| IP 地址(I):                                 | 192.168.10.168    |  |
| 子网掩码(U):                                  | 255.255.255.0     |  |
| 默认网关(D):                                  | · · ·             |  |
| ○ 自动获得 DNS 服务器地址(B)                       |                   |  |
| ●使用下面的 DNS 服务器地址(E):                      |                   |  |
| 首选 DNS 服务器(P):                            |                   |  |
| 备用 DNS 服务器(A):                            |                   |  |
| □ 退出时验证设置(L)                              | 高级(V)             |  |
|                                           | 确定取消              |  |

图 1.3.3 Internet 协议版本 4 (TCP/IPv4) 属性

步骤4. 将 IP 地址和子网掩码修改成与网关设备同网段的 IP 地址,点击"确定",保存配置。

## 1.4. 安装配置管理程序

网关使用专用的配置管理程序进行配置和管理,需要事先在管理计算机上安装该程序。具体安 装步骤如下。

**步骤1.** 将随机附带的安装光盘放入光驱中,打开光驱图标,会看到安装程序,弹出 FCloudComm 网关配置工具安装界面,如图 1.4.1 所示。

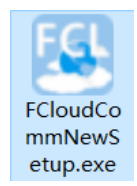

#### 图 1.4.1 网关配置工具安装包

**步骤2.** 点击"管理配置工具",启动网关配置工具安装向导,如图 1.4.2 所示。

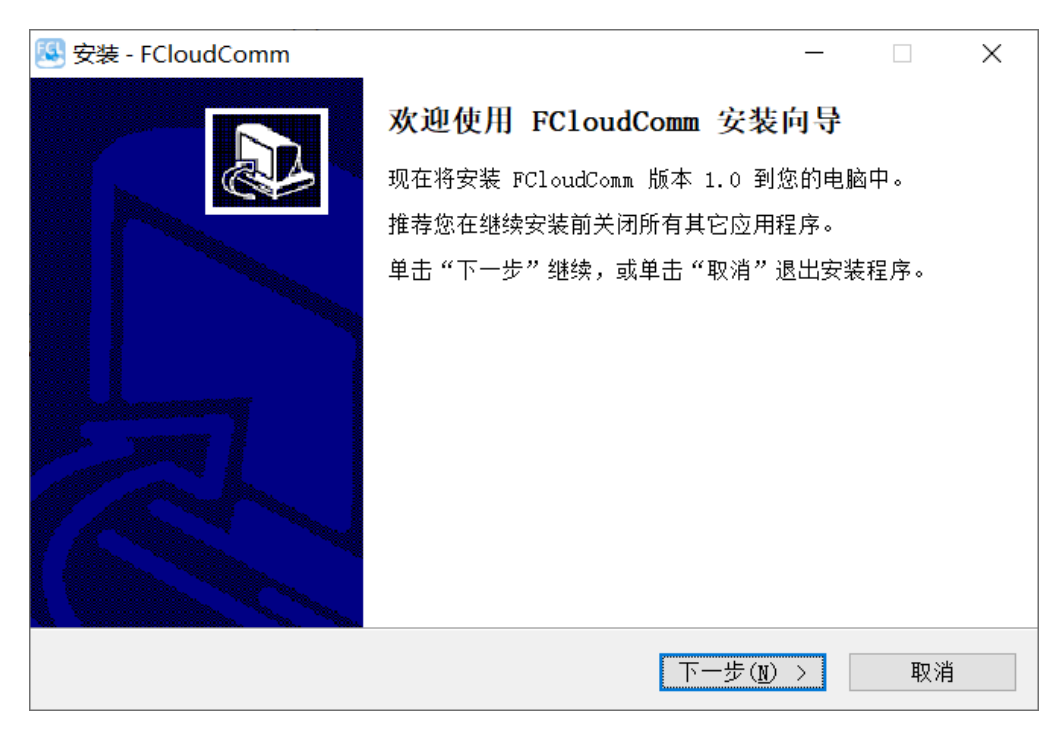

图 1.4.2 安装向导欢迎界面

步骤3. 点击"下一步",进入"软件许可协议"界面,如图 1.4.3 所示。

| 🕙 安装 - FCloudComm                                                                                                    | _                                                             |                                             | × |
|----------------------------------------------------------------------------------------------------|---------------------------------------------------------------|---------------------------------------------|---|
| <b>许可协议</b><br>继续安装前请阅读下列重要信息。                                                                                                    |                                                               |                                             | Ð |
| 请仔细阅读下列许可协议。您在继续安装前必须同意这些协议条款。                                                                                                    |                                                               |                                             |   |
| 软件许可协议                                                                                                    |                                                               |                                             | - |
| 本《软件许可协议》(以下称"本协议")是您(自然人、法人或其<br>力控元申软件产品(包括但不限于配置管理工具软件等,以下称"2<br>"软件产品")版权所有人上海力控元申信息技术有限公司(以下和<br>申")之间的具有法律效力的协议。在您使用本软件产品之前,请多<br>议,任何与本协议有关的软件、电子文档等都应是按本协议的条款可<br>的,同时本协议亦适用于任何有关本软件产品的后期发行和升级。<br>知道,您有绝对的自主权利选择接受或不接受本协议条款,但是您一 | 其本字。<br>「「「」」<br>「」<br>「」<br>「」<br>「」<br>「」<br>「」<br>「」<br>「」 | 只,空卖您月麦~~~~~~~~~~~~~~~~~~~~~~~~~~~~~~~~~~~~ | - |
| <ul> <li>● 我同意此协议(A)</li> <li>○ 我不同意此协议(D)</li> </ul>                                                                                                    |                                                               |                                             |   |
| < 上一步 (B) 下一步 (N)                                                                                                    | >                                                             | 取                                           | 消 |

图 1.4.3 软件许可协议

**步骤4.** 选择我同意此协议(A),点击"下一步",进入"安装路径选择"界面,默认安装在系统盘程序目录下,可点击"浏览"选择安装到其它目录,如图 1.4.4 所示。

| 🚳 安装 - FCloudComm                        | _ |               | ×  |
|------------------------------------------|---|---------------|----|
| <b>选择目标位置</b><br>您想将 FCloudComm 安装在什么地方? |   |               | ð  |
|                                          |   |               |    |
| 单击"下一步"继续。如果您想选择其它文件夹,单击"浏览"。            |   |               |    |
| D:\TestItem\FCloudComm                   | 浏 | 览( <u>R</u> ) |    |
| 至少需要有 131.4 MB 的可用磁盘空间。                  |   |               |    |
| < 上一步(B) 下一步(N)                          | > | Ę             | 又消 |

图 1.4.4 安装路径选择

**步骤5.** 点击"下一步",进入"组件选择"界面,选择需要安装的组件,默认为完全安装,如 图 1.4.5 所示。

| 🕙 安装 - FCloudComm                     | _  |      | × |
|---------------------------------------|----|------|---|
| <b>选择开始菜单文件夹</b><br>您想在哪里放置程序的快捷方式?   |    | Q    |   |
| ───────────────────────────────────── | t. |      |   |
| 单击"下一步"继续。如果您想选择其它文件夹,单击"浏览"。         |    |      |   |
| FCloudComm                            | 浏贸 | Ξ(R) |   |
|                                       |    |      |   |
|                                       |    |      |   |
|                                       |    |      |   |
|                                       |    |      |   |
|                                       |    |      |   |
|                                       |    |      |   |
| < 上一步(B) 下一步(N)                       | >  | 取》   | Į |

图 1.4.5 创建快捷图标

**步骤6.** 点击"下一步",进入"桌面图标"界面,选择是否在桌面创建快捷图标,如图 1.4.6 所示。

| 🕙 安装 - FCloudComm                                                  | _      |       | $\times$ |
|--------------------------------------------------------------------|--------|-------|----------|
| <b>选择附加任务</b><br>您想要安装程序执行哪些附加任务 <b>?</b>                          |        |       | Ð        |
| 选择您想要安装程序在安装 FCloudComm 时执行的附加任务,<br>。<br>附加快捷方式:<br>☑ 创建桌面快捷方式(D) | 然后单击;  | "下一步" |          |
| < 上一步(B) 下一步                                                       | :(N) > | 取     | 消        |

图 1.4.6 创建桌面图标

**步骤7.** 点击"下一步"进入"安装信息确认"界面,检查和确认安装配置是否正确,如图 1.4.7 所示。

| 🕙 安装 - FCloudComm                              | _     |      | × |
|------------------------------------------------|-------|------|---|
| <b>准备安装</b><br>安装程序现在准备开始安装 FCloudComm 到您的电脑中。 |       |      |   |
| 单击"安装"继续此安装程序。如果您想要回顾或改变设置,                    | 请单击"上 | 一步"。 |   |
| 目标位置:<br>D:\TestItem\FCloudComm                |       | ,    | ^ |
| 开始菜单文件夹:<br>FCloudComm                         |       |      |   |
| 附加任务:<br>附加快捷方式:<br>创建桌面快捷方式(D)                |       |      |   |
|                                                |       |      | ~ |
|                                                |       |      |   |
| 〈 上一步(B) 安                                     | 装(I)  | 取    | 消 |

图 1.4.7 安装信息确认

步骤8. 点击"安装",开始复制文件,如图 1.4.8 所示。

| 👸 安装 - FCloudComm 🥼 🗕 🚽                                                    |         | × |
|----------------------------------------------------------------------------|---------|---|
| <b>正在安装</b><br>安装程序正在安装 FCloudComm 到您的电脑中,请等待。                             |         | Ð |
| 正在解压缩文件<br>C:\\FCloudComm\Config\driver\ColDriver\PLC_AB_Logix\ioitemv<br> | ui. dll |   |
|                                                                            |         |   |
|                                                                            |         |   |
|                                                                            |         |   |
|                                                                            |         |   |
|                                                                            |         |   |
| E                                                                          | 取       | 肖 |

图 1.4.8 复制文件

步骤9. 文件复制完成后,点击"完成",完成整个安装过程,如图 1.4.9 所示。

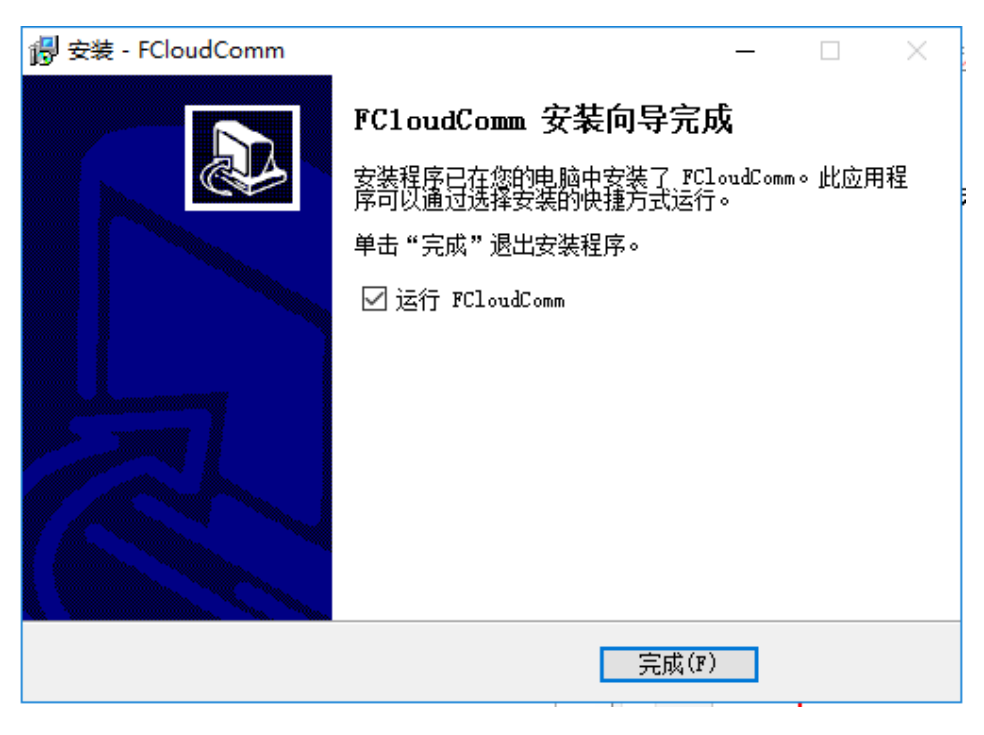

#### 图 1.4.9 安装完成

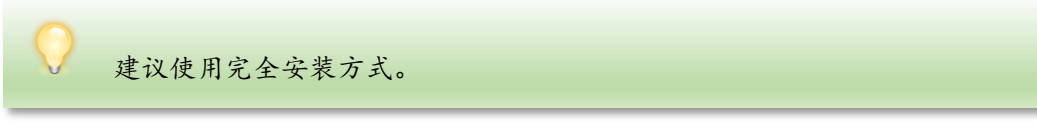

# 第2章 配置网关

# 2.1. 配置工程

完成准备工作后,首先需要给网关配置工程,工程的配置可以以离线方式完成,即可以在不连接网关的情况下在管理计算机上进行操作。下面以 Modbus 协议为例说明具体操作方法。

#### 2.1.1. 创建工程

配置工程首先需要建立一个工程,具体操作方法如下。

**步骤1.** 鼠标左键双击 "FCloudComm.exe"

m.exe 进入配置工具界面,如图 2.1.1.1 所示。

| FCloudComm       |                                                                |                                                                                 |  |      |      |      |      |      | e 🕛  |           | ×                                       |
|------------------|----------------------------------------------------------------|---------------------------------------------------------------------------------|--|------|------|------|------|------|------|-----------|-----------------------------------------|
| 力控科技<br>ForceCon |                                                                |                                                                                 |  |      |      |      |      |      |      | 25        | t                                       |
| 本地数采 云端物联        | 连接网关<br>・<br>当前未述<br>雪 近<br>道 通<br>-<br>空<br>数据特考<br>-<br>Conn | レデオ<br>断开阿美<br>主義阿美<br>で、<br>で、<br>で、<br>で、<br>で、<br>で、<br>で、<br>で、<br>で、<br>で、 |  | 网关论社 | 网络设置 | 实时监控 | 阿关参数 | 重応工程 | 重启网关 | 更新回件      | jii iii iii iii iii iii iii iii iii iii |
| Ready            |                                                                |                                                                                 |  |      |      |      |      |      |      | CAP NUM S | SCRL 🔡                                  |

#### **图** 2.1.1.1 网关配置工具界面

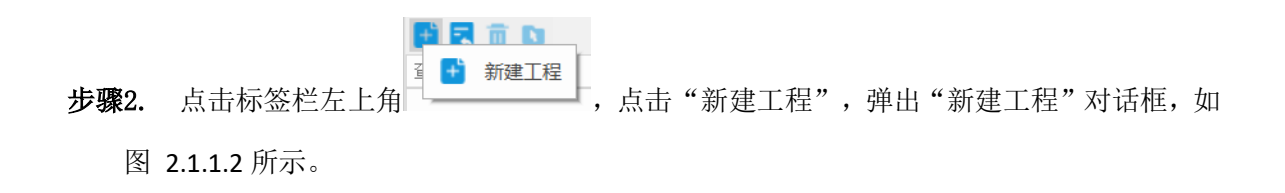

| 创建工程    |                                        | × |
|---------|----------------------------------------|---|
| 工程名称:   |                                        |   |
| 工程路径:   | D:\上海力控元申信息技术有限公司\公司软件及资料\F 💽          |   |
| 工程描述:   |                                        |   |
|         |                                        |   |
|         |                                        |   |
| L 工程ID: | {C988147A-1C0F-48C8-ACA7-D055E0DD8A1F} |   |
| 工程版本:   | 1 ,0 ,0 ,1                             |   |
| 工程作者:   |                                        |   |
|         |                                        |   |
|         | 创建取消                                   |   |

图 2.1.1.2 新建工程

**步骤3.** 在"新建工程"对话框中输入工程名称,浏览选择工程路径,点击"确定"建立工程。 工程参数含义如表 2.1.1.1 所示。

| 参数    | 参数说明                                  |
|-------|---------------------------------------|
| 工程名称  | 工程文件的名称,可以是大小写字母、数字和特殊字符的组合           |
| 工程路径  | 工程文件保存的路径,默认为配置管理程序安装目录下的 Project 文件夹 |
| 工程描述  | 非必填项,用于填写详细的说明,以记录工程的用途等信息            |
| 工程 ID | 用于标识工程唯一性                             |
| 工程版本  | 用于标识当前工程的版本编号                         |
| 工程作者  | 用于标识创建此工程的相关人员                        |

表 2.1.1.1 **工程参数** 

## 2.1.2. 添加采集通道

工程建立后,需要在工程中进行数据采集相关的配置,首先要创建采集通道,具体操作方法如下。

| <b>步骤1.</b> 选中"数据采集"标 | 查找通道或设备 ♀<br>数据采集<br>◆数据转发<br>□ CommServer ,点击其上方的"新建通道"按钮 |          |
|-----------------------|------------------------------------------------------------|----------|
| 弹出"新建通道"对话框,如图        | 图 2.1.2.1 所示。                                              |          |
| 新建通道                  |                                                            | $\times$ |
| 基本参数 扩展参数             |                                                            |          |
| 通道名称:                 |                                                            |          |
| 通道描述:                 |                                                            |          |
| 通道协议: 请选择通信协议         |                                                            | ~        |
| 通信端口                  | 冗余端口                                                       |          |
| 端口类型:                 | ─────────────────────────────────────                      | ~        |
|                       | 图 2.1.2.1 采集诵道基本配置                                         |          |

步骤2. 在"通道配置"对话框中配置通道的基本参数。通道基本参数含义如表 2.1.2.1 所示。

| 参数      | 参数说明                               |
|---------|------------------------------------|
| 诵送夕む    | 通道名称只能由英文数字下划线的形式组合,不可出现其他特殊字符。建议尽 |
| <b></b> | 量以英文或者下划线开头                        |
| 通道描述    | 非必填项,用于详细说明通道的作用等                  |
| 通道协议    | 指定通道所使用的通讯协议,必须与被采集设备所用的协议一致       |

#### 表 2.1.2.1 采集通道参数

步骤3. 选择通道协议后,会根据协议不同展开相应的通讯参数配置界面,如图 2.1.2.2 所

示。

| 新建通道                |                        | $\times$ |
|---------------------|------------------------|----------|
| 基本参数 扩展参            | 数                      |          |
| 通道名称:               | LAN1                   |          |
| 通道描述:               | 网关LAN1口,用于测试ModBus数据采集 |          |
| 通道协议:               | Standard_Umodbus 🗸     |          |
| 通信端口                | 冗余端口                   |          |
| 端口类型:               | TCPClient ~ 端口类型: 无 ~  |          |
| IP地址<br>端口号<br>本地IP | 127. 0. 0. 1<br>8001   |          |
| 4.吧编口               |                        |          |
|                     |                        |          |
|                     |                        |          |
|                     |                        |          |
|                     |                        |          |
|                     | 确定 取消 应用(              | 4)       |

图 2.1.2.2 采集通道通讯配置

默认的通讯方式为 TCP 网络通讯,可以点击"通信端口"右侧的"端口类型"下拉框,切换 TCP 网络通信和串口通信方式。

如果是 TCP 网络通讯方式需要指定被采集设备的 IP 地址和通讯端口;如果是串口通讯方式需要 指定串口号、通讯速率、数据位、停止位、校验方式、串口模式等参数。

步骤4. 点击"确定"保存配置,完成采集通道的添加。

不同通信协议需要配置的参数有所不同,详细配置方法和参数含义可以点击"帮助"菜 单,选择"驱动帮助"进行查看。

## 2.1.3. 添加采集设备

采集通道添加完成后,需要在采集通道下添加采集设备,具体操作方法如下。

在左侧工程窗格的"数据采集"节点下选择相应的采集通道节点,点击上方的"添加设备"按钮

| 🗄 🛅 🕗 📑 🛅 | 0 🗄 i |
|-----------|-------|
| 查找通道或设备   |       |
| ⊿ 数据采集 📑  | 添加设备  |

∭据采集 → №///2010 , 弹出"新建设备"对话框, 如

**步骤1.** 图 2.1.3.1 所示。

| 新建设备                                             |                        |               |        | $\times$ |
|--------------------------------------------------|------------------------|---------------|--------|----------|
| 基本参数 扩展参                                         | 数                      |               |        |          |
| 设备名称:                                            | Device0                |               |        |          |
| 设备描述:                                            |                        |               |        |          |
|                                                  |                        |               |        |          |
| 设备参数                                             |                        |               |        |          |
| 命令超时(                                            |                        | 1000          |        |          |
| 巴扫抽 周<br>一 · · · · · · · · · · · · · · · · · · · | 月(電杯)                  | MODBUS (ASCIT | 串行口)   |          |
| 设备地址                                             |                        | 1             | T11 H0 |          |
| 是否打印诉                                            | 周试信息                   | - 否           |        |          |
| 设备组态界                                            | 「「「「」「」「」「」「」「」「」「」「」」 |               |        |          |
|                                                  |                        |               |        |          |
|                                                  |                        |               |        |          |
|                                                  |                        |               |        |          |
|                                                  |                        |               |        |          |
|                                                  |                        |               |        |          |
|                                                  |                        |               |        |          |
|                                                  |                        |               |        |          |
|                                                  |                        |               |        |          |
|                                                  |                        |               |        |          |
|                                                  |                        |               |        |          |
|                                                  |                        | 确定            | 取消 应用( | A)       |
|                                                  |                        |               |        |          |

图 2.1.3.1 采集设备配置

步骤2. 在"新建设备"对话框中配置设备的基本参数。设备基本参数含义如表 2.1.3.1 所示。

| 参数   | 参数说明                                  |  |  |
|------|---------------------------------------|--|--|
| 设备名称 | 设备名称默认为 Devicex, 只能由英文数字下划线的形式组合,不可出现 |  |  |
|      | 其他特殊字符。建议尽量以英文或者下划线开头                 |  |  |
| 设备描述 | 非必填项,用于填写设备详细的信息                      |  |  |
| 设备参数 | 用于设定所选驱动相应设备的通信参数信息                   |  |  |

#### 表 2.1.3.1 采集设备参数

#### 步骤3. 点击"确认"保存配置,完成采集设备的添加。

不同设备需要配置的参数有所不同,详细配置方法和参数含义可以点击"帮助"菜单, 选择"驱动帮助"进行查看。

#### 2.1.4. 添加采集点

采集设备添加完成后,需要在采集设备下添加采集点,具体操作方法如下。

**步骤1.** 在左侧工程窗格的"数据采集"节点下选择相应的采集设备节点,然后在右侧表格空 白区域中双击鼠标左键,弹出"添加测点"对话框,如图 **2.1.4.1** 所示。

| 添加测点:LAN1\ | ModBus\ |          |      |                 |                | $\times$ |
|------------|---------|----------|------|-----------------|----------------|----------|
| 基本参数报警     | 参数 历史   | 参数 I/O连接 | 数据转换 |                 |                |          |
| 点名:        |         |          |      |                 |                |          |
| 描述:        |         |          |      |                 |                |          |
| 数据类型:      | Double  |          |      |                 | ~              |          |
| 读写属性:      | ◉ 只读    |          |      | ○读写             |                |          |
|            |         |          |      | □ 量程变换(SCALEFT) |                |          |
| 量程下限(      | (EULO): | 0        |      | 裸数据下限(PVRAWLO): | 0              |          |
| 量程上限(      | (EUHI): | 100      |      | 裸数据上限(PVRAWHI): | 4095           |          |
|            |         |          |      |                 |                |          |
|            |         |          |      |                 |                |          |
|            |         |          |      | 确定              | <b>取消</b> 应用(A | )        |

图 2.1.4.1 采集点基本属性

步骤2. 在"添加测点"对话框中输入点名、描述,选择点的类型和读写属性。基本参数含义如表 2.1.4.1 所示。

| 参数   | 参数说明                                                    |  |  |  |  |
|------|---------------------------------------------------------|--|--|--|--|
| 占力   | 点名只能由英文数字下划线的形式组合,不可出现其他特殊字符。建议尽量以                      |  |  |  |  |
| 点名   | 英文或者下划线开头                                               |  |  |  |  |
| 描述   | 非必填项,用于详细说明点的作用等                                        |  |  |  |  |
| 类型   | 点的类型(Bool, Int, Float, Double, String),建议尽量默认 Double 即可 |  |  |  |  |
| 读写属性 | 定义点只读,还是可读可写                                            |  |  |  |  |
| 量程变换 | 用于计算测点的量程变换值                                            |  |  |  |  |

表 2.1.4.1 采集点基本参数

**步骤3.** 切换到"I/O 连接"页,如图 2.1.4.2 所示。点击"**…**"图标,根据设备实际情况配置 各参数。

| 添加测点:LAN1\ModBus\         | ×                  |
|---------------------------|--------------------|
| 基本参数 报警参数 历史参数 I/O连接 数据转换 |                    |
|                           |                    |
| I/O采集连接                   |                    |
|                           |                    |
| -                         |                    |
|                           |                    |
|                           |                    |
|                           |                    |
|                           |                    |
|                           |                    |
|                           |                    |
|                           |                    |
|                           |                    |
|                           |                    |
|                           |                    |
|                           |                    |
|                           |                    |
|                           | <b>确定 取消</b> 应用(A) |
|                           |                    |

#### 图 2.1.4.2 采集点 I/O 连接属性

步骤4. 点击"确定"保存配置,完成采集点的添加。

如果有多个测点,可以重复上述操作来完成添加或使用批量添加测点功能。

不同协议和设备的 1/0 连接参数有所不同,详细配置方法和参数含义可以点击"帮助" 菜单,选择"驱动帮助"进行查看。

#### 2.1.5. 添加转发通道

弹

采集相关的配置完成后,需要在工程中进行转发参数配置。首先要创建转发通道,具体操作方 法如下。

| <b>步骤1.</b> 选中"数据转发 | ▲ 数据转发<br>CommServer | ,点击上方 | "新建通道" | È亩⊘È亩<br>新建通道<br>(TANT, |
|---------------------|----------------------|-------|--------|-------------------------|
| 出"新建通道"对话框,如        | 1图 2.1.5.1 所示。       |       |        |                         |
| 新建通道                |                      |       | ×      |                         |
| 基本参数 扩展参            | 数                    |       |        |                         |
| 通道名称:               |                      |       |        |                         |
| 通道描述:               |                      |       |        |                         |
| 通道协议:               | 请选择通信协议              |       | ~      |                         |
| 通信端口                | 7                    | (余端口  |        |                         |
| 端口类型:               | <u>ن</u>             | 满口类型: | ~      |                         |

图 2.1.5.1 转发通道基本配置

步骤2. 在"通道配置"对话框中配置通道的基本参数。通道基本参数含义如表 2.1.5.1 所示。

| 参数                    | 参数说明                               |  |  |  |  |
|-----------------------|------------------------------------|--|--|--|--|
| 诵送女称                  | 通道名称只能由英文数字下划线的形式组合,不可出现其他特殊字符。建议尽 |  |  |  |  |
| <b>旭</b> 但石 <b></b> 你 | 量以英文或者下划线开头                        |  |  |  |  |
| 通道描述                  | 非必填项,用于详细说明通道的作用等                  |  |  |  |  |
| 通道协议                  | 指定通道所使用的通讯协议,必须数据接收设备一致            |  |  |  |  |

表 2.1.5.1 转发通道参数

步骤 3. 选择通道协议后,会根据协议不同展开相应的通讯参数配置界面,如图 2.1.5.2 所示。

| 新建通道        |                       | $\times$ |
|-------------|-----------------------|----------|
| 基本参数 扩展参    | 数                     |          |
| 通道名称:       | ModBus_ZF             |          |
| 通道描述:       |                       |          |
| 通道协议:       | ModbusDeliver         |          |
| 通信端口        | 冗余端日                  |          |
| 端口类型:       | TCPServer ~ 端口类型: 无 ~ |          |
| IP地址<br>端口号 | 502                   |          |
|             |                       |          |
|             |                       |          |
|             |                       |          |
|             |                       |          |
|             |                       |          |
|             | 确定 取消 应用(A            | )        |

图 2.1.5.2 转发通道通讯配置

步骤 4. 填写转发目标的 IP 地址和通讯端口,点击"确定"保存配置,完成转发通道的添加。

不同通讯协议需要配置的参数所有不同,详细配置方法和参数含义可以点击"帮助"菜单,选择"驱动帮助"进行查看。

## 2.1.6. 添加转发设备

转发通道添加完成后,需要在转发通道下添加转发设备,具体操作如下。

步骤1. 在左侧工程窗格的"数据转发"节点下选中相应的转发通道节点,点击上方"添加设

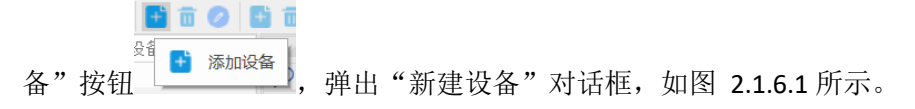

| 新建设备                   |           |                                    | $\times$ |
|------------------------|-----------|------------------------------------|----------|
| 基本参数扩展参                | 数         |                                    |          |
| 设备名称:                  | Device0   |                                    |          |
| 设备描述:                  |           |                                    |          |
| 设备参数                   |           |                                    |          |
| 设备地址<br>协议类型<br>32位数据5 | ↑布        | 1<br>TCP/IP<br>FFH4 FFH3 FFH2 FFH1 |          |
| 质量戳非g                  | ood显示是否启用 | 启用                                 |          |
| 质量戳非g                  | ood显示值    | -1                                 |          |
|                        |           | 确定 取消 应用(A                         | )        |

图 2.1.6.1 转发设备配置

步骤 2. 在"设备配置"对话框中配置设备的基本参数。设备基本参数含义如图 2.1.6.1 所示。

| 参数       | 参数说明                                  |  |  |  |  |  |
|----------|---------------------------------------|--|--|--|--|--|
| 设备力称     | 设备名称默认为 Devicex, 只能由英文数字下划线的形式组合,不可出现 |  |  |  |  |  |
| <b>以</b> | 其他特殊字符。建议尽量以英文或者下划线开头                 |  |  |  |  |  |
| 设备描述     | 非必填项,用于填写设备详细的信息                      |  |  |  |  |  |
| 设备参数     | 为需要对接其他设备时所需要设置的相应参数                  |  |  |  |  |  |

#### 表 2.1.6.1 转发设备参数

步骤2. 点击"确认"保存配置,完成转发设备的添加。

不同设备需要配置的参数有所不同,详细配置方法和参数含义可以点击"帮助"菜单, 选择"驱动帮助"进行查看。

## 2.1.7. 添加转发点

转发设备添加完后,需要在转发设备下添加转发点,具体操作如下。

**步骤1.** 在左侧工程窗格的"数据转发"节点下选择相应的转发设备节点,然后在右侧表格空 白区域双击鼠标左键,弹出"选择要转发的点"对话框,如图 **2.1.7.1** 所示。

| 选择要转发的点 |   |             |            |             |          | ×  |
|---------|---|-------------|------------|-------------|----------|----|
| 查找通道或设备 | ρ |             | 点名         | 拍           | 茚述       |    |
| / LAN1  | Q | <all></all> | Q          | <all></all> | Q        |    |
| ModBus  | 1 | 通道: LANI    | 」、设备: ∎odI | Bus         |          |    |
|         | 2 | DeviceS     | tatus      | 设备状态        |          |    |
|         | 3 | DeviceCo    | ontrol     | 设备控制        |          |    |
|         | 4 | U WD        |            | 温度          |          |    |
|         |   |             |            |             |          |    |
|         |   |             |            |             |          |    |
|         |   |             |            |             |          |    |
|         |   |             |            |             |          |    |
|         |   |             |            |             |          |    |
|         |   |             |            | < 上一步(B)    | 下一页(N) > | 取消 |
|         |   |             |            |             |          |    |

#### 图 2.1.7.1 转发点配置

**步骤2.** 在左侧选择相应的设备,在右侧勾选需要的点,点击"确定"保存配置,完成转发点的添加。

# 2.2. 连接网关设备

完成工程的配置后,您需要通过管理计算机上的网关配置工具连接网关,进行网关内部参数的 配置和工程的下载,具体操作方法如下。

步骤1. 用网线将管理计算机的网口与网关的通信口(LAN1/LAN2)连接起来。

**步骤2.** 鼠标左键双击 "FCloudComm.exe" 「CloudComm", 打开 "FCloudComm" 网关配置工具。

**步骤3.** 在网关配置工具中,点击"连接网关"按钮 连接网关,弹出"连接网关"界面,如图 2.2.1 所示。

0

7

| 连接网关  |                |     | ×    |
|-------|----------------|-----|------|
| IP地址: | 192.168.10.101 | × : | 2020 |
| 用户名:  | admin          |     |      |
| 密码:   | •••••          |     | ۲    |
|       | ☑ 记住登录信息       |     |      |
|       |                |     |      |
|       |                | 连接  | 取消   |

图 2.2.1 连接网关对话框

**步骤4.** 在弹出的登录界面中输入网关的默认 IP 地址、用户名和密码,点击"连接"按钮即可连接到网关。

默认 IP 地址、用户名和密码请参见表 1.2.1。

# 2.3. 配置网络接口

成功连接网关后,首先需要修改网关的 IP 地址,使其与将要部署的网络环境相适应,具体操作

方法如下。

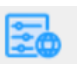

**步骤1.** 在网关配置工具中,点击"网络设置"按钮 网络设置,弹出"网络参数配置"对话框,如图 2.3.1 所示。

| 网络参数配置  |       |       |       |       | $\times$ |
|---------|-------|-------|-------|-------|----------|
| 本地网络配置一 |       |       |       |       |          |
| 网上夕秒,   | T AN1 |       |       | ~     |          |
| 网下面称:   | LHUI  |       |       |       |          |
| IP地址:   | 192   | . 168 | . 10  | . 101 |          |
| 子网掩码:   | 255   | . 255 | . 255 | . 0   |          |
| 默认网关:   |       | •     | •     | •     |          |
| 首选DNS:  | 114   | . 114 | . 114 | . 114 |          |
| 备用DNS:  |       | •     | •     | •     |          |
|         |       |       |       | 应用    |          |

图 2.3.1 网络参数配置对话框

**步骤2.** 选择需要修改 IP 地址的网卡,输入 IP 地址、子网掩码和默认网关,点击"应用"即可 生效。

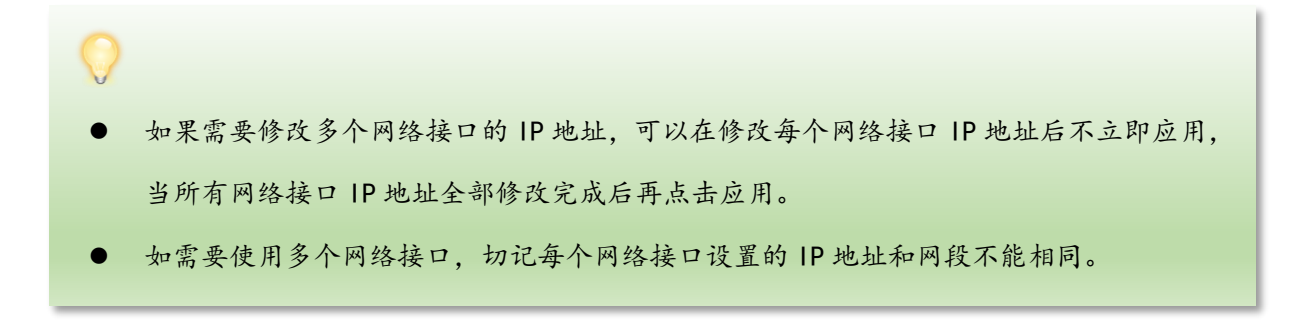

# 2.4. 下载工程

前面所完成的工程配置全部都保存在管理计算机上,需要将工程下载到网关上才可以生效,具 体操作方法如下。

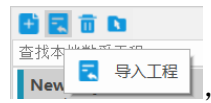

步骤1. 在网关配置工具中,点击"导入工程按钮" New 尾 🛼 🕮

,浏览打开相应的工程文

件,或者直接鼠标左键双击打开网关配置工具左侧树形菜单中的工程。

**步骤2.** 点击上方工具栏中的"下装工程"按钮 下装工程,弹出"下装工程"对话框,如图 2.4.1 所示。

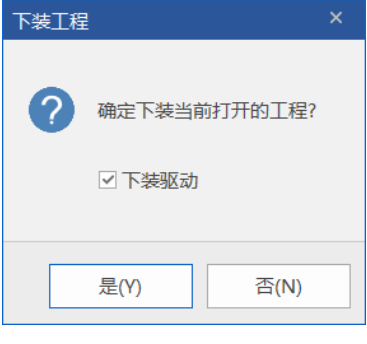

图 2.4.1 下装工程对话框

**步骤3.** 注意第一次下装不同的驱动时,都需要勾选"下装驱动",点击"是",系统会自动 对工程进行检查,并将工程和工程所涉及的驱动程序一起下载到网关中。

# 第3章 安装 FCloudComm 系列物联网网关&FC-Link 系列工 业数据采集网关

FCloudComm 系列物联网网关&FC-Link 系列工业数据采集网关配置完成后,需要将其安装到实际的网络当中。

## 3.1. 设备安装

不同型号的网关的安装方式有所不同,请您根据所购买的产品不同选择对应的安装方式。

#### 3.1.1. 导轨安装

FCloudComm 系列物联网网关&FC-Link 系列工业数据采集网关大部分支持导轨安装方式,这类网关的导轨安装配件出厂时都已经固定在背板上,可以直接将网关卡在导轨上。

建意

FCloudComm 系列物联网网关支持全网通,可以根据现场的信号强度,自由选择移动、联通 或者电信的 SIM 流量卡;若安装在室内,信号不强,则需要将 4G 天线移至室外,以增强 信号传输。

#### 3.1.2. 机柜安装

FC-Link 系列工业数据采集机架式网关,这类网关采用标准机架式安装方式,可直接插入现场机 柜固定即可。

## 3.2. 线缆连接

设备安装到位后,需要根据实际环境依次连接网络、串口、电源等线缆。

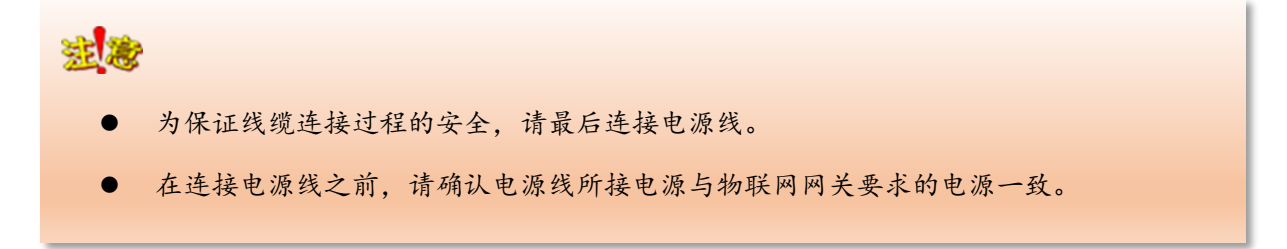

# 第4章 其他帮助

# 4.1 验证工作

将网关安装到相应的网络当中后,需要通过 FCloudComm 中的"实时监控"来检查其运行情况,以确认配置和安装的正确性,具体操作方法如下。

<u>~</u>~

**步骤1.** 点击上方工具栏中的"实时监控"按钮<sup>实时监控</sup>,打开监视窗口。

步骤2. "实时监控"只有在网关配置工具连接上网关的情况下才能打开。

**步骤3.** 实时监控窗口打开后,在左侧工程窗格中点击相应的设备节点,在右侧即会列出该设备数据更新情况,如图 4.1.1 所示。

| ◎ 已经连接到网关:192.168.10.101:2020, 网关的访问码为:6WQG6L0R |   |               |             |             |                  |             |  |  |  |  |
|-------------------------------------------------|---|---------------|-------------|-------------|------------------|-------------|--|--|--|--|
|                                                 |   |               |             |             |                  |             |  |  |  |  |
| ◢ 边缘计算网关(6₩QG6                                  |   | 点名            | 描述          | 测量值         | 时间戳              | 质量戳         |  |  |  |  |
| - LAN1                                          | 2 | <all></all>   | <all></all> | <all></all> | <all></all>      | <all></all> |  |  |  |  |
| - ModBus                                        | 1 | DeviceStatus  |             | 1.000       | 2021-12-14 18-41 | Good        |  |  |  |  |
| ⊿- ModBus_ZF                                    | 2 | DeviceControl |             | 1.000       | 2021-12-14 18-41 | Good        |  |  |  |  |
| - ModBus_ZF                                     | 3 | ₩D            | 温度          | 80.000      | 2021-12-14 18-41 | Good        |  |  |  |  |
|                                                 |   |               |             |             |                  |             |  |  |  |  |
|                                                 |   |               |             |             |                  |             |  |  |  |  |

图 4.1.1 实时监控窗口

# 4.2 FCI oudComm 对接 MQTT 服务器

FCloudComm 系列物联网网关&FC-Link 系列工业数据采集网关采集到现场的数据后,可以通过 MQTT 等其他转发驱动,与云平台后台连接,实现数据直接上云的功能,具体使用步骤如下:

步骤1. 完成数据采集配置。

**步骤2.** 在"数据转发"中,新建转发通道,选择"BDTGMQTTDeliver"转发驱动,如图 4.2.1 所示。

| 新建通道      |                 |         | ×     |
|-----------|-----------------|---------|-------|
| 基本参数 扩展参数 | 数               |         |       |
| 通道名称:     | MQTT            |         |       |
| 通道描述:     |                 |         |       |
| 通道协议:     | BDTGMQTTDeliver |         | ~     |
| 通信端口      |                 | 冗余端口    |       |
| 端口类型:     | 无               | 端口类型: 无 | ~     |
|           |                 |         |       |
|           |                 |         |       |
|           |                 |         |       |
|           |                 |         |       |
|           |                 |         |       |
|           |                 |         |       |
|           |                 |         |       |
|           |                 | 确定取消    | 应用(A) |

图 4.2.1 MQTT 转发驱动

步骤3. 新建 MQTT 转发设备,根据 MQTT 服务器的配置填写相应的参数,如图 4.2.2 所示。

| 新建设备     |             |                        | × |
|----------|-------------|------------------------|---|
| 基本参数 扩展参 | 数           |                        |   |
| 设备名称:    | BDTG        |                        |   |
| 设备描述:    |             |                        |   |
| 设备参数     |             |                        |   |
| 服务器地址    | Ŀ           | 61. 149. 254. 174      |   |
| 端口号      |             | 1883                   |   |
| 用户名      |             | admin                  |   |
| 密码       |             | public                 |   |
| 上行推送推    | <b>妾收主题</b> | sys/\${gatewaySn}/up   |   |
| 下行订阅打    | 空制主题        | sys/\$ {gatewaySn} /up |   |
| 断线重连周    | 周期(分钟)      | 5                      |   |
| 推送方式     |             | 周期推送                   |   |
| 周期推送间    | ョ隔(秒)       | 60                     |   |
| 变化推送间    | ョ隔(臺秒)      | 500                    |   |
| 推送的数排    | 居有效位数       | 3                      |   |
| 设备唯一林    | 示识          |                        |   |
| 缓存文件到    | Þ限值(単位m)    | 100                    |   |
|          |             |                        |   |
|          |             | 确定 取消 应用(A)            |   |

图 4.2.2 MQTT 转发设备配置图

步骤4. 根据实际需求选填写好设备唯一标识,添加 MQTT 转发点即可,如图 4.2.3 所示。

|              |   | Ì 🗊 | i 🖉 🕀 = 🛛 🚯 🔒        |             |               |   |             |               |             |             |      |        |
|--------------|---|-----|----------------------|-------------|---------------|---|-------------|---------------|-------------|-------------|------|--------|
| 查找通道或设备      | 2 |     | 点名                   | 描述          |               |   |             | 读写属性          | 数据类         | 型           |      |        |
| ⊿ 数据采集       |   | 2   | <all></all>          | <all></all> |               |   | P           | <all> 🔎</all> | <all></all> | ρ           |      |        |
| - LAN1       |   | 1   | 通道: <b>I</b> QTT 设备: | BDTG        |               |   |             |               |             |             |      |        |
| ModBus       |   | 2   |                      |             |               |   |             |               |             |             |      |        |
| ⊿ 数据转发       |   | 3   |                      |             |               |   |             |               |             |             |      |        |
| - CommServer |   | 4   |                      |             |               |   |             |               |             |             |      |        |
| - ModBus_ZF  |   | 洗   | 择要转发的点               |             |               |   |             |               |             |             |      |        |
| ModBus_ZF    |   |     |                      |             |               |   |             |               |             |             |      |        |
| - MQTT       |   | 1.1 | 本地通常式边区              |             | 0             |   |             | 上々            |             |             | (株)字 |        |
| BDTG         |   |     | 旦14.週週以及田            |             | $\mathcal{P}$ | _ |             | 从台            |             |             | 加还   |        |
|              |   |     | ⊿ LAN1               |             |               | 2 | <all></all> |               | $\rho$      | <all></all> |      | $\rho$ |
|              |   |     | ModBus               |             |               | 1 | 通道: L       | AN1, 设备       | : Iodi      | lus         |      |        |
|              |   |     |                      |             |               | 2 | Devic       | eStatus       |             | 设备状态        |      |        |
|              |   |     |                      |             |               | 3 | Devic       | eControl      |             | 设备控制        |      |        |
|              |   |     |                      |             |               | 4 | V WD        |               |             | 温度          |      |        |
|              |   |     |                      |             |               |   |             |               |             |             |      |        |
|              |   |     |                      |             |               |   |             |               |             |             |      |        |
|              |   |     |                      |             |               |   |             |               |             |             |      |        |
|              |   |     |                      |             |               |   |             |               |             |             |      |        |
|              |   |     |                      |             |               |   |             |               |             |             |      |        |

图 4.2.3 MQTT 转发点位

**步骤5.** 完成以上配置之后,在 MQTT 云平台即可浏览到网关上传的数据,用于 MQTT 云平台 的数据展现和统计、运维、分析等等功能。

 MQTT传输,需要物联网网关的 MQTT 驱动必须与云平台的 MQTT 服务器协议兼容方可进行 数据对接,每个现场使用的 MQTT 协议均有差别,一般都需要定制开发。

# 4.3 FCloudComm 配置工具扩展功能说明

## 4.3.1. 网关校时

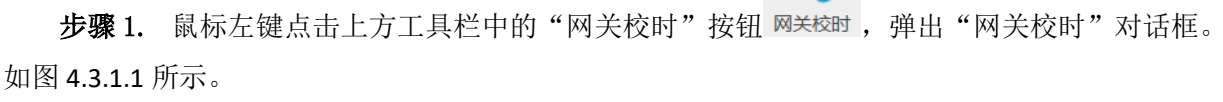

| 网关校时  |                       |          | ×    |
|-------|-----------------------|----------|------|
| 网关时间: | 2022-01-04 10:17:43   |          | 获取时间 |
| 设定时间: | 2022/ 1/ 4 🗸 10:17:16 | <b>•</b> | 设定时间 |
| 网络校时: | 192 . 168 . 1 . 100   |          | 同步时间 |

4.3.1.1 网关校时对话框图

**步骤 2.** 输入需要设定的时间,点击右下角"设定时间"即可完成手动时间设定。如需进行服务器校时,输入相应的服务器 IP 地址,点击"同步时间",即可完成服务器校时。

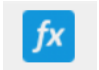

**步骤1.** 选中相应工程后,点击上方工具栏中的"计算脚本"按钮 计算脚本,即可打开脚本编辑器。如图4.3.2.1 所示。

| 名称 描述 1           | Search                              |
|-------------------|-------------------------------------|
| Search O Search O | 4 Ø 内置対象                            |
| 三 计算脚本列表          | 🖌 🎦 dbi                             |
|                   | — 💷 GetStatus                       |
|                   | - RegTagPar                         |
|                   | — 💷 UnRegTagPar                     |
|                   | — 💷 UnRegAllTagPars                 |
|                   | — 💷 GetRealTineValue                |
|                   | — 📪 SetRealTineValue                |
|                   | — 🍽 GetHisData                      |
|                   | - CetHisTrace                       |
|                   | 4 🎦 app                             |
|                   | - setliner                          |
|                   | - = Killiner                        |
|                   | · · · · · · · · · · · · · · · · · · |
|                   | ND ND X                             |
|                   |                                     |
|                   |                                     |
|                   |                                     |
|                   |                                     |
|                   |                                     |
|                   |                                     |
|                   |                                     |
|                   |                                     |
|                   |                                     |
|                   |                                     |
|                   | 2                                   |
|                   | 1                                   |

4.3.2.1 脚本编辑器图

|            |            |        | 63  | 🔟 🖻 🛛 🗶 🗐 🧃 🔶 |    |        |      |   |
|------------|------------|--------|-----|---------------|----|--------|------|---|
|            |            |        | - ( | 。 新建脚本        |    |        |      |   |
| 步骤 2.      | 点击脚本编辑器左上角 | "新建脚本" | 按钮  | 新建一个计算脚本      | 弹出 | "新建脚本" | 对话框。 | 如 |
| 图 4.3.2.2月 | 听示。        |        |     |               |    |        |      |   |

| 新建脚本 |      | × |
|------|------|---|
| 名称:  |      |   |
| 描述:  |      |   |
|      |      |   |
|      |      |   |
|      | 确定取消 |   |

4.3.2.2 新建脚本对话框图

步骤 3. 在"新建脚本"对话框中填写基本参数。"新建脚本"基本参数含义如表 4.3.2.1 所示。

| 参数 | 参数说明              |
|----|-------------------|
| 名称 | 名称尽量用英文数字下划线的形式组合 |
| 描述 | 非必填项,用于详细说明脚本的作用等 |

**步骤 4.** 点击"确定"后,生成相应的脚本编写界面。可根据编辑器右侧的内置对象,选择相应的函数进行脚本的编写。脚本示例如图 4.3.2.3 所示。

| С 🖮 🖻 🕺 🗎 🖨 🛧 🔶 🗎 🚺                 | )                                                                                                    |                                                                                                    |   |        |
|-------------------------------------|----------------------------------------------------------------------------------------------------|----------------------------------------------------------------------------------------------------|---|--------|
| G 百 日 ★ 日 0 ★ 日 0<br>名称 描述<br>Sarch | 1<br>1<br>1<br>2<br>3<br>3<br>4<br>4<br>5<br>5<br>6<br>7<br>7<br>8<br>9<br>9<br>10<br>12<br>13<br>14<br>15<br>16<br>17<br>7<br>18<br>20<br>21<br>22<br>23<br>24<br>25<br>26<br>27<br>28<br>29<br>20<br>20<br>20<br>20<br>20<br>20<br>20<br>20<br>20<br>20 | <pre>function fun_init_app()//入口函数-&gt;需要将逻辑运算的点写入此函数 { //iT(风点需要逻辑运算的点 //iT(风点需要逻辑运算的点 //iT(风点需要逻辑运算的点 //iT(风点需要逻辑运算的点 //iT(风点需要逻辑运算的点 //iT(风点需要逻辑运算的点 //iT(风点需要逻辑运算), //iT(N), //iT(N),</pre> | ^ | Search |
|                                     | 31<br>32<br>33<br>34<br>35                                                                                                    | var todayStartTime2 = new Date(seconds);<br>// 当前时间<br>var todayEndTime2 = new Date();<br>var bisValues1 = dbi GetNisTrace/PCX\\NNN\\TumPp 201   todayStartTime1 todayEndTime1);                                                                                                    | ~ |        |

4.3.2.3 脚本示例图

**步骤 5.** 脚本编写完成后,可以点击脚本编辑器上方的"运行"按钮 横规运行脚本,弹出"模拟运行制本"仿真界面。如图 4.3.2.4 所示。

| 模拟运行计算脚本 |   |    |    | ×    |
|----------|---|----|----|------|
| 脚本:      | * | 运行 | 停止 | 清理输出 |
|          |   |    |    |      |
|          |   |    |    |      |
|          |   |    |    |      |
|          |   |    |    |      |
|          |   |    |    |      |
|          |   |    |    |      |
|          |   |    |    |      |
|          |   |    |    |      |
|          |   |    |    |      |
|          |   |    |    |      |
|          |   |    |    |      |
|          |   |    |    |      |
|          |   |    |    |      |

4.3.2.4 模拟运行计算脚本仿真界面图

**步骤 6.** 点击下拉列表,选中相应的脚本,点击"运行"按钮,开始进行脚本仿真运算,来检查 当前脚本是否按照编写逻辑运行以及脚本语法是否编写错误等问题。如图 4.3.2.5 所示。

| 模拟运行    | 计算脚本                                                                                                    |     |       |    | ×    |
|---------|----------------------------------------------------------------------------------------------------|-----|-------|----|------|
| 脚本:     | Cumulative_value_of_electricity                                                                                                    | ¥.  | 运行    | 停止 | 清理输出 |
| [09:44  | :46.590][系统提示]:Cumulative_value_of_electric                                                                                                    | ity | 开始运行. |    | ^    |
| [09:44  | :46.901][脚本输出]:进入定时器                                                                                                    |     |       |    |      |
| 109:44  | :47.214] [脚本输出]:当日零点的值: 97.27                                                                                                    |     |       |    |      |
| 109:44  | :47.586][脚本输出]:当日当刖时间的值:97.35                                                                                                    |     |       |    |      |
| 109:44  | :47.589」[脚本输出]:当日累计用量:0.079999999999999                                                                                                    | 83  |       |    |      |
| 09:44   | :51.835][脚本输出]:进入定时器                                                                                                    |     |       |    |      |
| 09:44   | :52.146][脚本输出]:当日零点的值: 97.27                                                                                                    |     |       |    |      |
| 09:44   | :52.520][脚本输出]:当日当前时间的值: 97.35                                                                                                    |     |       |    |      |
| [09:44  | :52.523][脚本输出]:当日累计用量:0.079999999999999                                                                                                    | 83  |       |    |      |
| [09:44  | :56.593][脚本输出]:进入定时器                                                                                                    |     |       |    |      |
| 09:44   | :56.848][脚本输出]:当日零点的值: 97.27                                                                                                    |     |       |    |      |
| [09:44  | :57.226][脚本输出]:当日当前时间的值: 97.35                                                                                                    |     |       |    |      |
| [ 09:44 | :57.230][脚本输出]:当日累计用量:0.07999999999999                                                                                                    | 83  |       |    |      |
| [09:45  | :01.145][脚本输出]:进入定时器                                                                                                    |     |       |    |      |
| [09:45  | :01.487][脚本输出]:当日零点的值: 97.27                                                                                                    |     |       |    |      |
| [09:45  | :01.966][脚本输出]:当日当前时间的值:97.35                                                                                                    |     |       |    |      |
| [09:45  | :01.970][脚本输出]:当日累计用量:0.07999999999999                                                                                                    | 83  |       |    |      |
| [09:45  | :05.877][脚本输出]:进入定时器                                                                                                    |     |       |    |      |
| [09:45  | :06.182][脚本输出]:当日零点的值: 97.27                                                                                                    |     |       |    |      |
| [09:45  | :06.643][脚本输出]:当日当前时间的值: 97.35                                                                                                    |     |       |    |      |
| [09:45  | :06.646][脚本输出]:当日累计用量:0.07999999999999                                                                                                    | 83  |       |    |      |
| [09:45  | :10.616][脚本输出]:进入定时器                                                                                                    |     |       |    |      |
| [09:45  | :10.886][脚本输出]:当日零点的值: 97.27                                                                                                    |     |       |    | ~    |
| 1       | manufate_this is a strength when a strength of the strength of the |     |       |    |      |

4.3.2.5 脚本运算仿真图

#### 4.3.3 端口映射

步骤1. 注册云端物联帐号。具体注册操作说明,请至4.4 登录帐号注册查看。

**步骤 2.** 在注册完帐号之后,将网关配置工具左侧树形菜单栏"本地数采"切换到"云端物联"。 如图 4.3.3.1 所示。

|             | - Multim |
|-------------|----------|
| <b>本地数米</b> | 云端物联     |
| ି ଡ         |          |
| 查找网关        | Q        |
|             |          |
|             |          |
|             | 尚未登录云端   |
|             |          |
|             |          |
|             |          |
|             |          |
|             |          |

4.3.3.1 云端物联树形菜单栏

**步骤 2.** 点击 FCloudComm 配置工具右上角的"未登录"按钮 \*\*\*\*\*, 弹出"登录 ThingNet 平台" 对话框,进行用户登录。如图 4.3.3.2 所示。

| 登录ThingN | Net平台    |       |       | $\times$ |
|----------|----------|-------|-------|----------|
|          |          |       |       |          |
|          |          |       |       |          |
|          |          |       |       |          |
| 用户名:     |          | <br>  |       | *        |
| 密 码:     | 输入您的登录密码 |       |       | ۲        |
|          | 🗌 记住登录信息 |       |       |          |
|          |          | 确定    | 取消    |          |
|          |          | PHILE | 42.78 |          |

4.3.3.2 登录 ThingNet 平台对话框

**步骤 3.** 在对话框中填写相关信息后,点击确定即可登录。"登录 ThingNet 平台"基本参数含义如表 4.3.3.1 所示。

| 参数     | 参数说明               |
|--------|--------------------|
| 用户名    | 已经注册的帐号信息,一般为用户手机号 |
| 密码     | 用于登录帐号的凭证          |
| 记住登录信息 | 用于保存用户登录时所用的帐号和密码  |

表 4.3.3.1 登录 Thingnet 平台基本参数

**步骤 4.** 登录成功后,点击"云端物联"上方工具栏中的"绑定"按钮 ,弹出"绑定 网关"对话框。如图 4.3.3.3 所示。

| 绑定网关   |             | ×      |
|--------|-------------|--------|
| 网关访问码: |             | 搜索     |
| 网关名称:  |             |        |
| 网关型号:  |             |        |
| 分配树形目录 |             |        |
| 一级:    |             | $\sim$ |
| 二级:    |             | $\sim$ |
|        | 绑定          | 取消     |
| 4.3.   | 3.3 绑定网关对话框 |        |

🔗 绑定

**步骤 5.** 在"绑定网关"对话框中输入网关访问码(即 MIP 小程序码),然后点击搜"搜索"按钮,获取网关型号信息,接着填写完其他相关参数后,点击"绑定",即可完成网关绑定。示例如图 4.3.3.4 所示。"绑定网关"相关参数含义如表 4.3.3.2 所示。

| 绑定网关    |          | ×      |
|---------|----------|--------|
| 网关访问码:  | XJPBU9MI | 搜索     |
| 网关名称:   | 边缘计算网关   |        |
| 网关型号:   | YS824P   |        |
| 一分配树形目录 |          |        |
| 一级:     | 上海市      | ~      |
| 二级:     | 闵行区      | $\sim$ |
|         | 绑定       | 取消     |

4.3.3.4 绑定网关对话框

| 参数     | 参数说明                             |
|--------|----------------------------------|
| 网关访问码  | 物联网网关唯一标识,即 MIP 小程序码。用于绑定网关的唯一凭证 |
| 网关名称   | 网关名称为自定义参数。可以根据现场实际情况进行名称区分,方便管理 |
| 网关型号   | 网关的相应型号                          |
| 分配树形目录 | 分配树形目录为网关绑定时所需的树形栏目录             |
| 一级     | 父级目录                             |
| 二级     | 子级目录                             |

表 4.3.3.2 绑定网关基本参数

步骤 6. 绑定完成后,选中"云端物联"树形菜单下的网关,鼠标左键双击或者点击上方工具

#### 栏中的"连接网关"按钮 连接网关,连接网关,即可打开远程配置功能。如图 4.3.3.5 所示。

Ø

|     | 连接网关       |   |               | × |
|-----|------------|---|---------------|---|
| 请等待 |            |   |               |   |
| 正在建 | 立VPN连接,请等待 |   |               |   |
|     |            | j | <u>主接</u> 取 彩 | 肖 |

4.3.3.5 VPN 连接开启等待图

步骤 7. VPN 打开完成后, 会跳出"连接网关对话框"。如图 4.3.3.6 所示。

| 连接网关  |           |       | ×    |
|-------|-----------|-------|------|
| IP地址: | 10.8.0.82 | · · · | 2020 |
| 用户名:  | admin     |       |      |
| 密码:   | ••••      |       | ۲    |
|       | ☑ 记住登录信息  |       |      |
|       |           |       |      |
|       |           | 连接    | 取消   |

4.3.3.6 连接网关对话框图

**步骤 8.** 在"连接网关"对话框中,输入相应连接用户名和密码,点击"连接",即可连接网关。 用户名和密码都是"admin","连接网关"相关参数含义如表 4.3.3.3 所示。。

| 参数     | 参数说明                       |
|--------|----------------------------|
| IP 地址  | VPN 开启后,网关 VPN 虚拟网卡的 IP 地址 |
| 用户名    | admin                      |
| 密码     | admin                      |
| 记住登录信息 | 用于保存连接网关时所用的用户名和密码         |

表 4.3.3.3 远程连接基本参数

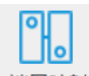

**步骤 9.** 连接上网关后,点击上方工具栏中的"端口映射"按钮 端口映射,进入到设备端口映射 配置页。如图 4.3.3.7 所示。

| 设备名 | 设备IP | 设备 | 只允许本机 |  | 时间 | 设备 | 日志 |
|-----|------|----|-------|--|----|----|----|
|     |      |    |       |  |    |    |    |
|     |      |    |       |  |    |    |    |
|     |      |    |       |  |    |    |    |
|     |      |    |       |  |    |    |    |
|     |      |    |       |  |    |    |    |
|     |      |    |       |  |    |    |    |
|     |      |    |       |  |    |    |    |
|     |      |    |       |  |    |    |    |
|     |      |    |       |  |    |    |    |
|     |      |    |       |  |    |    |    |

4.3.3.7 设备端口映射配置页图

**步骤 10.**点击配置页左上角的"添加映射"按钮 透脑设备测口映射"对话框。如图 4.3.3.8 所示。

| 添加设备端[        | 口映射  | ×             |
|---------------|------|---------------|
| 设备名:<br>IP地址: | 0.0  | . 0 . 0 : 0   |
| □ 只允许         | 本机访问 | ☑ 添加完成后自动启动映射 |
|               |      | 确定取消          |

4.3.3.8 添加设备端口映射对话框

步骤 11. 输入需要进行端口映射的设备相关信息,点击"确定",即可开启端口映射。配置示例 如图 4.3.3.9 所示。"添加设备端口映射"相关参数含义如表 4.3.3.4 所示。

| 添加设备端 | 口映射                        | $\times$ |
|-------|----------------------------|----------|
| 设备名:  | S7-1200PLC                 |          |
| IP地址: | 192 . 168 . 20 . 250 : 102 |          |
| □ 只允许 | 本机访问 🛛 添加完成后自动启动映射         |          |
|       | 确定 取消                      |          |

4.3.3.9 添加设备端口映射参数配置示例图

| 参数      | 参数说明                                 |  |  |  |  |  |
|---------|--------------------------------------|--|--|--|--|--|
| 设备名     | 需要进行端口映射的设备名称                        |  |  |  |  |  |
| ւթերեր  | 需要进行端口映射的设备的实际物理 IP 地址和端口,且需要进行端口映射的 |  |  |  |  |  |
| IP地址    | 设备 IP 地址需要跟网关连接的 LAN 口在同一网段          |  |  |  |  |  |
| 只允许本机访问 | 勾选之后,只允许当前使用的电脑进行访问                  |  |  |  |  |  |
| 添加完成后自动 |                                      |  |  |  |  |  |
| 启动映射    | 勾远后,                                 |  |  |  |  |  |

表 4.3.3.4 添加设备端口映射参数含义

步骤 12. 端口映射开启后,即可实现 PLC、触摸屏、网络仪器仪表等设备的远程控制,工程远程

上下载, 远程监控等远程透传功能。启动后, 需要远程访问设备请用映射出来的 IP 加端口的形式访问。如图 4.3.3.10 所示。

| 设备名        | 设备IP           | 设备端口 | <mark>只允许本机访问</mark> | 时间               | 设备         | 日志                                 |  |  |
|------------|----------------|------|----------------------|------------------|------------|------------------------------------|--|--|
| S7-1200PLC | 192.168.20.250 | 102  | 否                    | 2021-12-15 11:26 | S7-1200PLC | 启动 192.168.20.250:102 端口映射成功!      |  |  |
|            |                |      |                      | 2021-12-15 11:26 | S7-1200PLC | 请使用 10.8.0.82:102 访问设备 S7-1200PLC。 |  |  |
|            |                |      |                      |                  |            |                                    |  |  |
|            |                |      |                      |                  |            |                                    |  |  |
|            |                |      |                      |                  |            |                                    |  |  |
|            |                |      |                      |                  |            |                                    |  |  |
|            |                |      |                      |                  |            |                                    |  |  |
|            |                |      |                      |                  |            |                                    |  |  |

4.3.3.10 端口映射成功图

# 4.4 登录帐号注册

#### 4.4.1 帐号注册流程(本地端注册)

**步骤 1.** 打开 FC1oudComm 网关配置工具。点击右上方的登录按钮 37, 弹出"登录"对话框。 如图 4.4.1.1 所示。

| 登录ThingN | et平台       | ×  |
|----------|------------|----|
|          |            |    |
|          |            |    |
|          |            |    |
| 手机号:     |            | Ψ. |
| 密 码:     | 输入您的登录密码   | ۲  |
|          | □ 记住登录信息   |    |
|          | 注册 重置密码 登录 | 取消 |

4.4.1.1 登录对话框

步骤 2. 点击"注册"按钮,弹出"用户注册"对话框。如图 4.4.1.2 所示。

| 用户注册  | ×     |
|-------|-------|
| 公司名称: |       |
| 所属行业: | 其他~   |
| 姓名:   |       |
| 手机号:  |       |
| 验证码:  | 获取验证码 |
| 设置密码: |       |
| 确认密码: |       |
|       | 确定取消  |

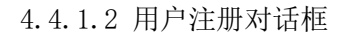

步骤 3. 填写好"用户注册"所需要的信息,点击"确定"即可完成注册。注册信息填写示例如

| 图 4.4.1.3 所示。 | "用户注册" | 相关填写信息含义如表 4.4.1.1月 | 沂示。 |
|---------------|--------|---------------------|-----|
|---------------|--------|---------------------|-----|

| 用户注册  |                | ×     |
|-------|----------------|-------|
| 公司名称: | 上海力控元申信息技术有限公司 |       |
| 所属行业: | 电力             | ~     |
| 姓名:   | 못              |       |
| 手机号:  | 13688888888    |       |
| 验证码:  | 330005         | 等待68s |
| 设置密码: | •••••          |       |
| 确认密码: | •••••          |       |
|       | 确定             | 取消    |

4.4.1.3 注册信息填写示例图

| 参数   | 参数说明               |
|------|--------------------|
| 公司名称 | 用户所在公司名称           |
| 所属行业 | 用户所在公司所属行业         |
| 姓名   | 用户真实姓名             |
| 手机号  | 用户真实手机号            |
| 验证码  | 单次注册时,一定时间内注册的唯一凭证 |
| 设置密码 | 设定用户登录时所需的唯一凭证     |
| 确认密码 | 确认用户登录时所需的唯一凭证     |

表 4.4.1.1 用户注册相关填写信息含义

# 4.4.2 帐号注册流程(云端注册)

步骤1. 微信扫描,打开 MIP 小程序进行注册。如图 4.4.2.1 和 4.4.2.2 所示。

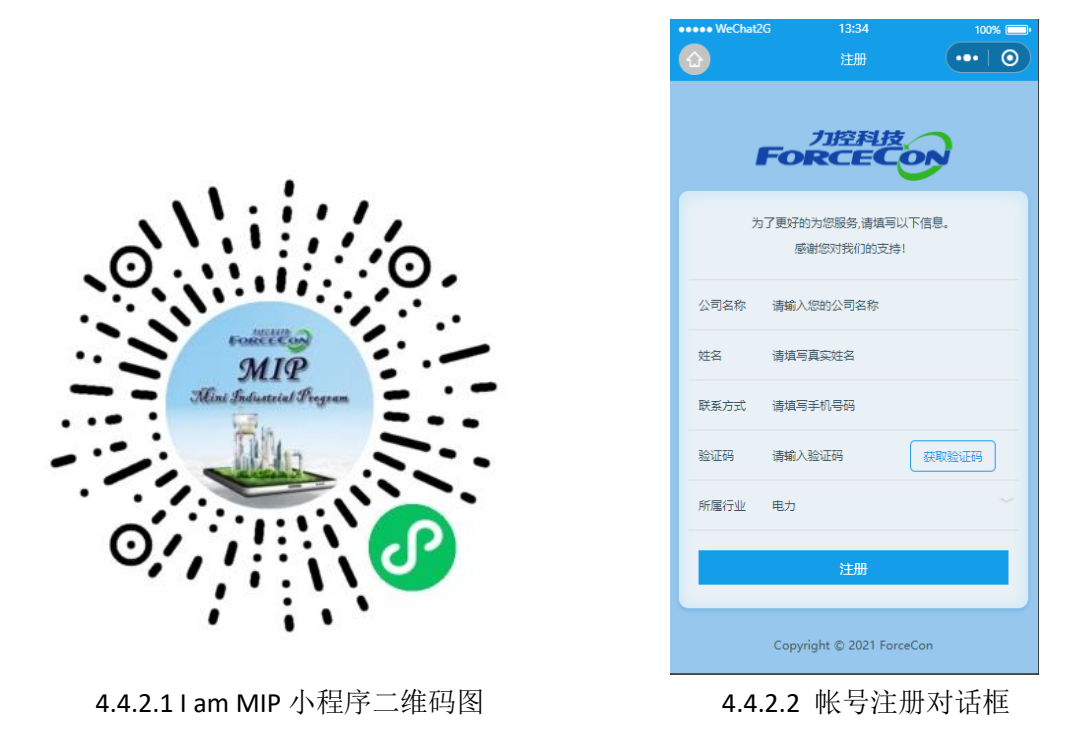

|          | • • • • • • • • • • • • • • • • • • • • |  |   |
|----------|-----------------------------------------|--|---|
| 框相关信息说明如 | 表 4. 4. 2. 1 所示。                        |  | _ |

| 参数    | 参数说明                  |
|-------|-----------------------|
| 公司名称  | 用户所在公司名称              |
| 姓名    | 用户真实姓名                |
| 联系方式  | 用户手机号,尽量是注册过微信的手机号    |
| 获取验证码 | 点击获取验证码后会通过短信的形式发送到手机 |
| 验证码   | 单次注册时,一定时间内注册的唯一凭证    |
| 行业    | 用户所在公司所属行业            |

表 4.4.2.1 帐号注册信息说明

**步骤 3.** 打开浏览器,输入网址: <u>www.thingnet.info</u> 打开智慧运维云平台。如图 4.4.2.3 所示。

| ☐ 11 10 10 10 10 10 10 10 10 10 10 10 10                                                                                                    |                                       | -  | ٥          | × |
|----------------------------------------------------------------------------------------------------|---------------------------------------|----|------------|---|
| ← → C ⊞ https://www.thingnet.info/                                                                                                    | £≞                                    | Ē  | -          |   |
| Image: Section of the section of the sec | · · · · · · · · · · · · · · · · · · · |    |            |   |
| CopyRight © 2021 ThingNet 19029624号4 🥝 户公用安美 31011202012429号                                                                                                    |                                       | H: | £∰: v3.0.0 |   |

4.4.2.3 智慧运维云平台网页图

| 帮慧运维云平台                                  | x +                                               |                                                                       |     | -  | ٥         | $\times$ |
|------------------------------------------|---------------------------------------------------|-----------------------------------------------------------------------|-----|----|-----------|----------|
| $\leftarrow \  \   \rightarrow \  \   G$ | thtps://www.thingnet.info/reset-password          | Q 12                                                                  | £^≡ | Ē  | 3         |          |
| •                                        |                                                   | 安好重重<br>・<br>・<br>・<br>・<br>・<br>・<br>・<br>・<br>・<br>・<br>・<br>・<br>・ |     |    |           |          |
| CopyRight © 2021 Th                      | gNet [PiCP# 1802824号4 🕘 (PI2R) #8 31011202012428号 |                                                                       |     | 版本 | 号: v3.0.0 |          |

步骤4. 点击重置密码,跳转到重置密码页面。如图4.4.2.4 所示。

4.4.2.4 密码重置页面图

**步骤 5.** 在"密码重置"输入框中,输入相应信息,点击确认,即可完成注册并拥有密码。"密码重置"相关信息如表 4.4.2.2 所示。

| 参数      | 参数说明                  |
|---------|-----------------------|
| 输入您的手机号 | 注册时所用的手机号             |
| 获取验证码   | 点击获取验证码后会通过短信的形式发送到手机 |
| 输入验证码   | 单次注册时,一定时间内注册的唯一凭证    |
| 输入密码    | 输入需要设置的密码             |

表 4.4.2.2 密码重置相关信息